# WEB-FBシステムにおける電子証明書方式登録手順書

## 平成26年4月9日

## 遠軽信用金庫

●はじめに

| 1. | お客様がサービスをご利用になるまでの流れ・・・・・・・・・1  |
|----|---------------------------------|
| 2. | ブラウザの設定について・・・・・・・・・・・・・・・・・2   |
| 3. | 電子証明書の発行・・・・・・・・・・・・・・・・・・・・・・4 |
| 4. | 電子証明書方式によるログイン方法・・・・・・・・・・・・7   |
| 5. | 承認者・一般者への電子証明書発行登録・・・・・・・・・・8   |

#### ● はじめに

本手順書は、法人及び個人事業主向けインターネットバンキングサービス(WEB-FB)のID・パスワードによる本人認証方式を、電子証明書(注1)による認証(ク ライアント認証方式(注2))に変更される場合の操作方法および留意事項について記 述しています。

#### (注1) 電子証明書

個人および使用するパソコンを特定する電子的な身分証明書

#### (注2) クライアント認証方式

ログイン認証時に、電子証明書とログインパスワードを用いて認証を行います。クライアン ト認証方式では、お客様 I Dの入力を行わずに電子証明書の提示を行います。本方式により、 パスワードが漏洩した場合でも、I Dとパスワードのみでのログインが不可となります。また、 正規の利用者であっても電子証明書がインストールされていないパソコンからのログインがで きないため、利用者のパソコンを特定することができるので、セキュリティが向上します。 1. お客様がサービスをご利用になるまでの流れ

《処理手順》

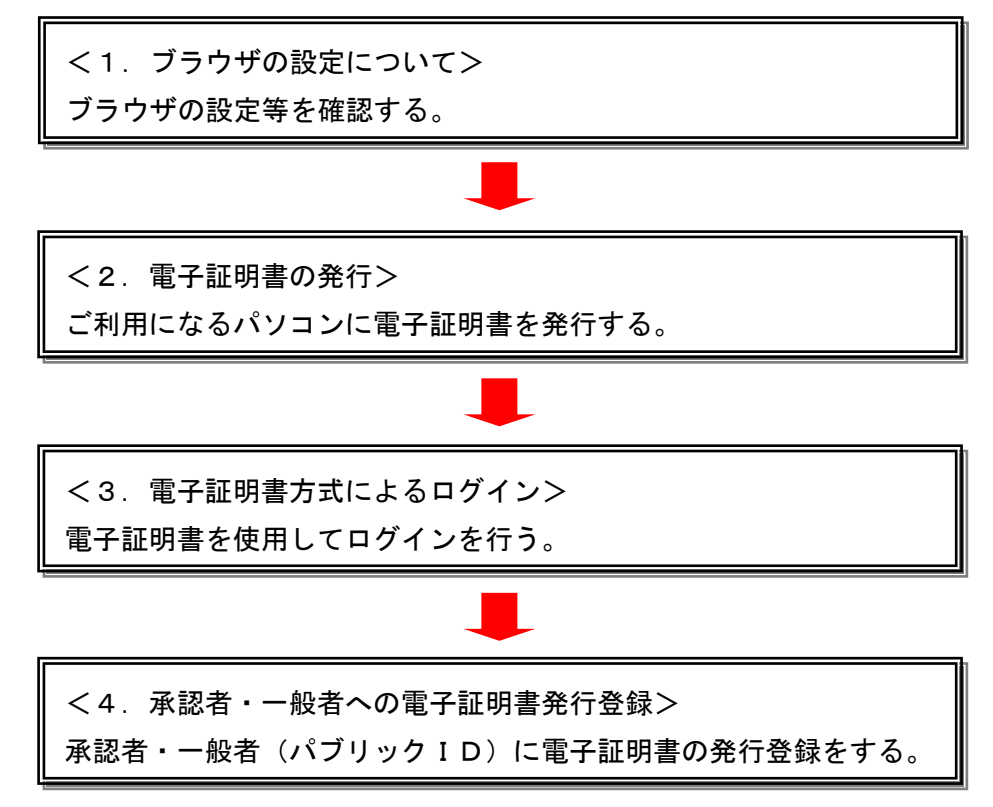

#### 2. ブラウザの設定について

#### (1) ブラウザの設定

電子証明書の取得時および更新時に、ActiveX コンポーネントのダウンロードとインストール が必要になりますので、下記手順によりブラウザの設定を確認してください。

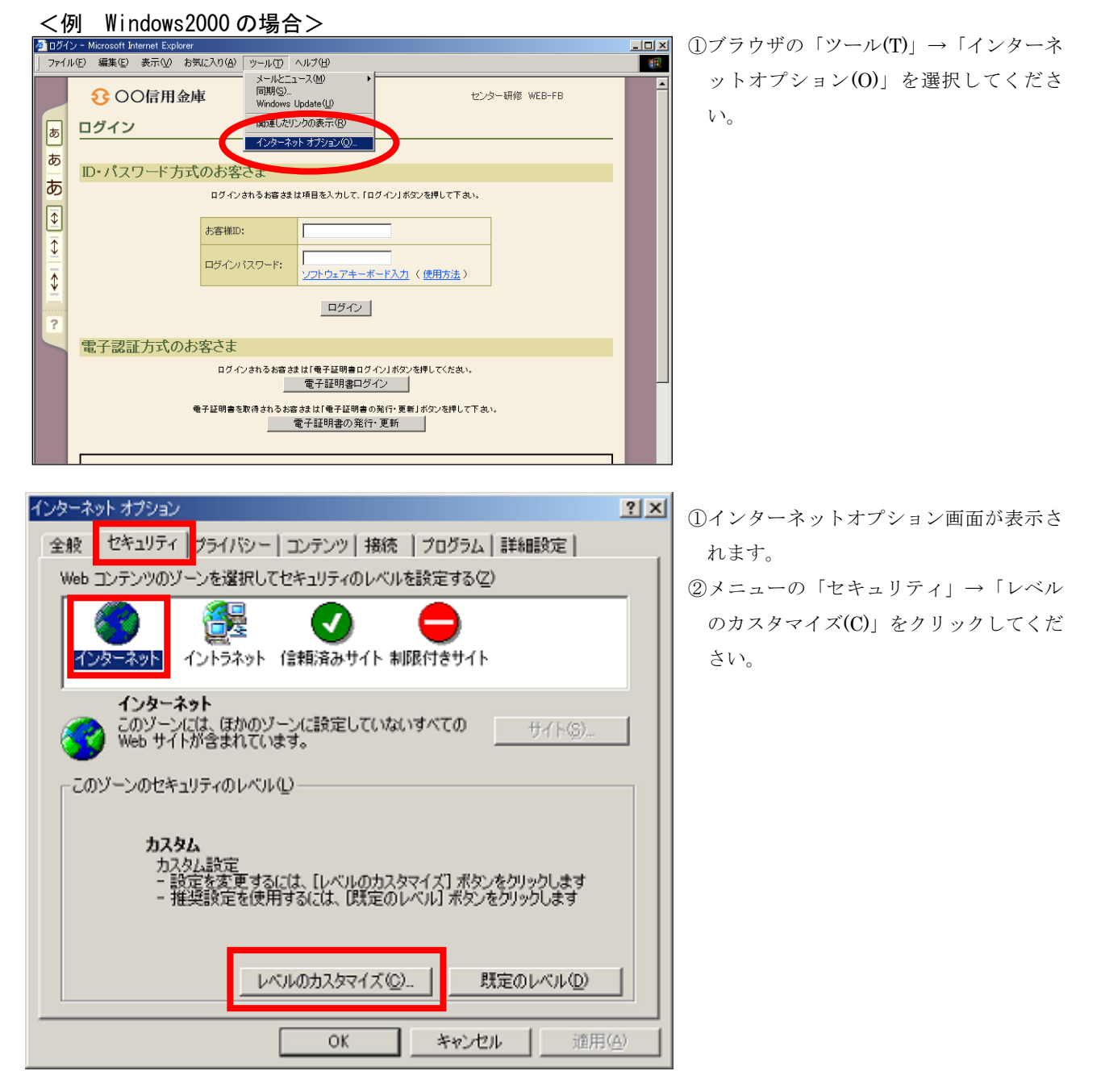

| セキュリティの設定 2 ×                                                                                                    | ①セキュリティ設定画面が表示されます。                                                                                                    |
|----------------------------------------------------------------------------------------------------|----------------------------------------------------------------------------------------------------|
| 設定(S):                                                                                                    | 以下の項目を確認してください。                                                                                                    |
| <ul> <li>ActiveX コントロールとブラヴインの実行</li> <li>ダイアログを表示する</li> <li>管理者の許可済み ア.</li> <li>無効にする</li> <li>有効にする</li> <li>オクリプトを実行しても安全だとマークされていない ActiveX コントロー</li> <li>ダイアログを表示する</li> <li>無効にする</li> <li>有効にする</li> <li>有効にする</li> <li>オクリプトを実行しても安全だとマークされている ActiveX コントロール</li> <li>ダイアログを表示する</li> <li>ホッムログレット</li> <li>リセット(R): 中</li> <li>リセット(E)</li> </ul> | ア.「ActiveX コントロールとプラグインの<br>実行」の設定を「 <b>有効にする</b> 」に選択<br>してください。                                                                                                    |
|                                                                                                    |                                                                                                    |
| <ul> <li></li></ul>                                                                                                    | <ul> <li>イ.「スクリプトを実行しても安全だとマー<br/>クされている ActiveX コントロールの<br/>スクリプトの実行」の設定を「有効に<br/>する」に選択してください。</li> <li>ウ.「署名済み ActiveX コントロールのダウ<br/>ンロード」の設定を「ダイアログを表<br/>示する」に選択してください。</li> </ul> |
| <ul> <li>⑦ アクティブ スクリプト</li> <li>○ ダイアログを表示する エ.</li> <li>○ 無効にする</li> <li>○ 有効にする</li> <li>③ スクリプトによる貼り付け処理の許可</li> <li>○ ダイアログを表示する</li> <li>○ 無効にする</li> <li>◆ たちといっす?</li> </ul> カスタム設定のリセット リセット(R): 中 リセット(E) OK キャンセル                                                                                                    | <ul> <li>ホッる」に選択してください。</li> <li>エ.「アクティブスクリプト」の設定を「有効にする」に選択してください。</li> </ul>                                                                                                    |
|                                                                                                    | ②上記設定後、「OK」を押トしてください。                                                                                                    |

### 3. 電子証明書の発行

電子証明書の発行を行います。

本処理は、電子証明書方式でWEB-FBをご利用になる上で必要となる電子証明書を発行する 操作です。

(1) 電子証明書の発行

|         | 3 ○○信用金庫                                                                                                    | ① ① W E B - F B の トップページから「電子記                |
|---------|----------------------------------------------------------------------------------------------------|-----------------------------------------------|
| 5       | ログイン                                                                                                    | 明書発行・更新」を押下してください。                            |
| あ       |                                                                                                    |                                               |
| あ       | ID*ハスリードプリム(のろ)各でよ<br>ログインおねるお客誌は項目を入力して、「ログイン」が分ンを押して下さい。                                                                                                    |                                               |
| \$      | あ客様D:                                                                                                    |                                               |
| <b></b> |                                                                                                    |                                               |
| \$      | <u>ソフトウェアキーボード入力</u> (使用方法)                                                                                                    |                                               |
| ?       |                                                                                                    |                                               |
|         | 電子認証方式のお客さま                                                                                                    |                                               |
|         | ロジョンされるらきさまれ 電子証明書ログイン パジンされらくにさい。<br>電子証明書ログイン                                                                                                    |                                               |
|         | 電子証明書を 消されるお客さまは1電子証明書の発行・更新したシンを して下さい。<br>電子証明書の発行・更新                                                                                                    |                                               |
|         |                                                                                                    |                                               |
|         | 1. 当会康と称した OD-ROM が逆られてきた場合は、パソコンに挿入しないでください<br>出会康 714 - OD-ROM がご5-A-75 を送りてん 1-04 - 105-75 514 + (                                                                                                    |                                               |
|         | 当生産するになったので、クリーンでお店をつうなおかなとしは、シリコンドなかるという。<br>万一、当金庫名でのCO-ROM が設計された場合には、絶野にパリコンド導入することのないよう<br>ご注意いただくとともに、当金庫までご連続ください。                                                                                                    |                                               |
|         | 2. 資金務高をご確認のうえ身に敷えのない取引等がある場合は、すぐにご連絡ください                                                                                                    |                                               |
|         |                                                                                                    |                                               |
|         |                                                                                                    | ②「電子証明書の発行はこちらから」の「                           |
|         | ℃ ○○信用金庫                                                                                                    | <b>理者の方</b> 」を押下してください。                       |
|         | 電子証明書の発行・重新                                                                                                    | * 承認者・一般者(パブリック I D)の証明                       |
|         |                                                                                                    | 書を発行する場合は「承認者・一般者の方                           |
|         | 電子証明書の発行はこちらから<br>管理者IDの方 承認者・一般者IDの方                                                                                                    | を掴下してください                                     |
|         |                                                                                                    |                                               |
|         | 電子証明書の更新はこちらから<br>管理者IDの方 承認者・一般者IDの方                                                                                                    |                                               |
|         | 展3                                                                                                    |                                               |
|         | ーーーーーーーーーーーーーーーーーーーーーーーーーーーーーーーーーーーー                                                                                                    |                                               |
|         |                                                                                                    |                                               |
|         |                                                                                                    |                                               |
|         |                                                                                                    | ③ 「ログイン I D」「ログインパスワード」を                      |
| 電       |                                                                                                    | 入力後、「 <b>発行</b> 」を押下してください。                   |
| ΈÐ-1    | 証明書発行に必要な本人認証を行います。ロクイノルとロクインハスリードを入力し、「発行」本タンを押して とさい。                                                                                                    |                                               |
| Πć      |                                                                                                    |                                               |
| Пć      |                                                                                                    |                                               |
|         |                                                                                                    |                                               |
| _       |                                                                                                    | *                                             |
|         | 本 vide ショビーエレンションシンション minime in a finite in a finit | <u></u>                                       |
|         |                                                                                                    | 🥅 ④「潜在するスクリプト違反」の画面が表示                        |
| 潜る      |                                                                                                    | こ 「日田、 シー・・・・・・・・・・・・・・・・・・・・・・・・・・・・・・・・・・・・ |
|         | くの、Web リイトスピーサーの「マリリに和い」「単作用書を要求しています。ユーサーの「マカリに計画作書を要求できるのは、<br>種だれた Web サイトだけに制限する必要があります。<br>証明書を要求しますか?                                                                                                    |                                               |
|         |                                                                                                    | ⊂ v '₀                                        |
|         |                                                                                                    |                                               |

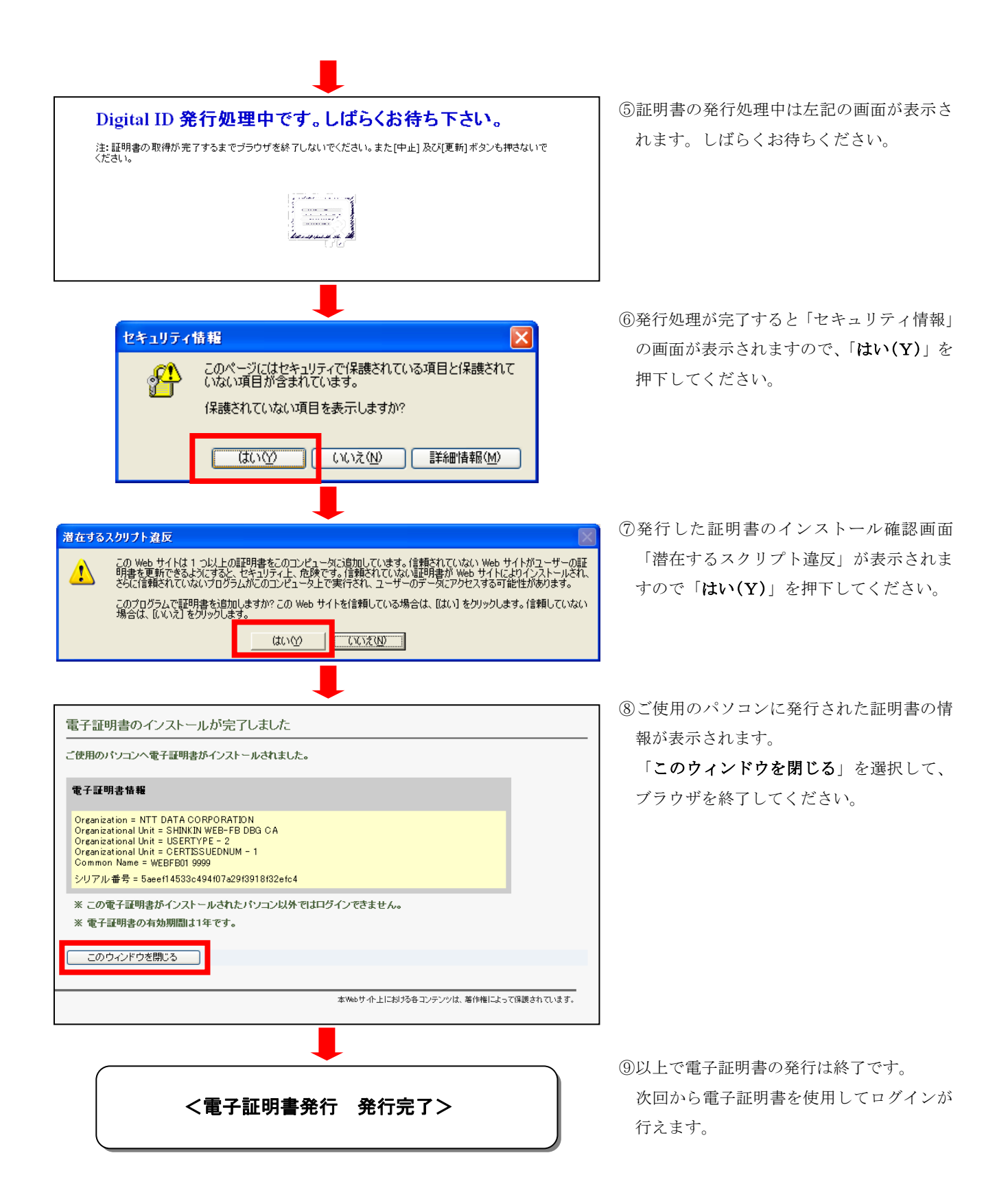

修重要

ご利用のパソコン環境によって、「ID・パスワード」入力画面が表示される際に、ActiveXのダウ ンロードが必要な場合があります。

以下の手順にしたがって ActiveX をダウンロードしてください。

| <windows2000の場合></windows2000の場合> |  |  |  |  |
|-----------------------------------|--|--|--|--|
| ・「セキュリティ警告」ダイアログの「はい」を押下してください。   |  |  |  |  |
|                                   |  |  |  |  |

#### 4. 電子証明書方式によるログイン

(1) 電子証明書方式によるログイン

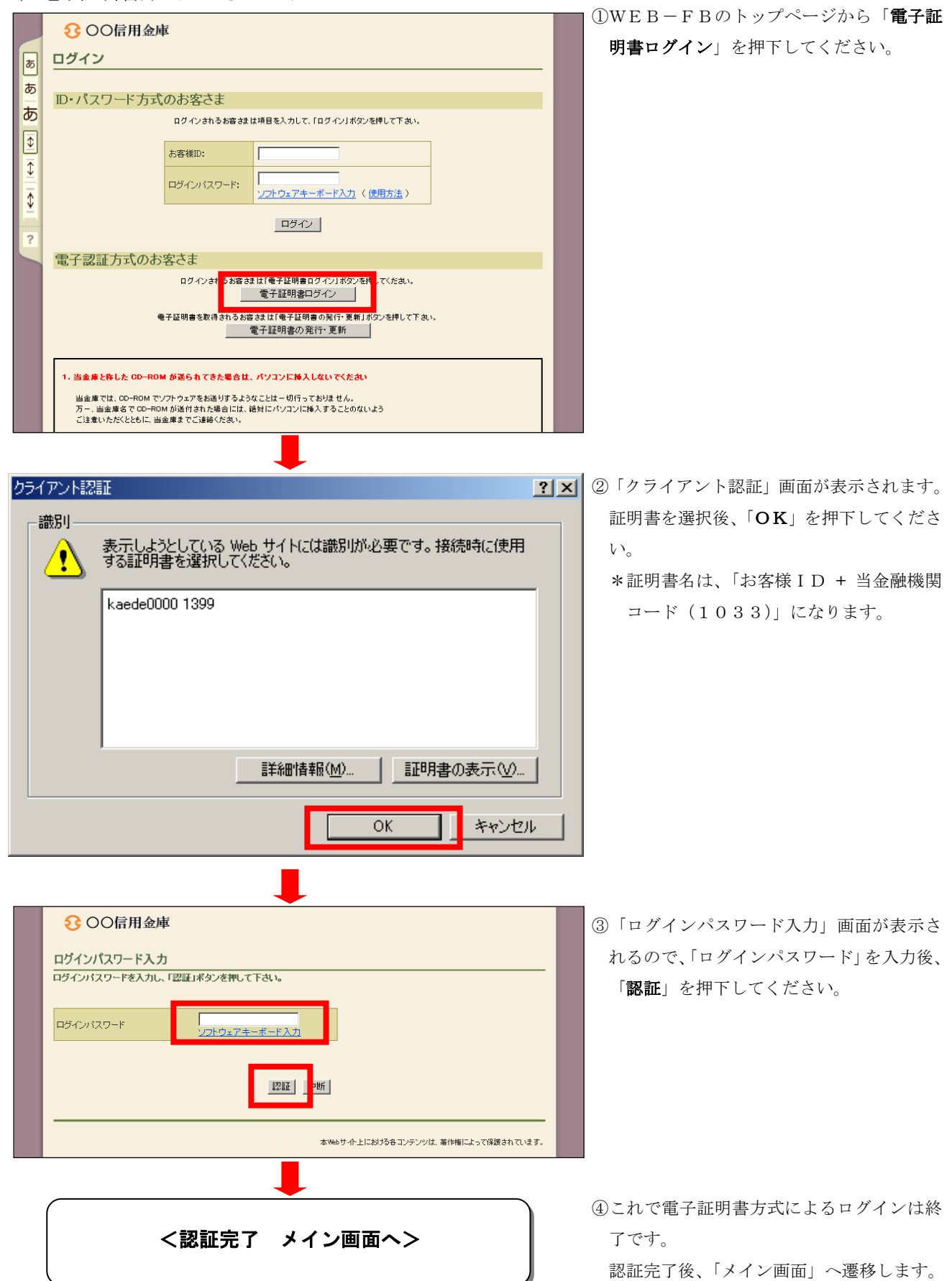

#### 5. 承認者・一般者(パブリックID)への電子証明書発行登録

承認者・一般者(パブリックID)への電子証明書の発行登録を行います。 本処理は、承認者・一般者の方が電子証明書方式でWEB-FBをご利用になる上で必要になる 電子証明書の取得を許可するための操作です。

#### (1) パブリック ID への電子証明書発行登録

| € 00信用                                                         | 目金庫                              |                   |                                         |  |  |  |  |
|----------------------------------------------------------------|----------------------------------|-------------------|-----------------------------------------|--|--|--|--|
| ようこそ 信金 一郎 様 2007/06/15 19:08 ログイン (前回 2007/09/04 08:43) ログアウト |                                  |                   |                                         |  |  |  |  |
| メイン 振込・ロ                                                       | ]座振替 手数料照会 契約情幸                  | 8登録・照会 │ 明細情報登録・照 | 会 管理機能                                  |  |  |  |  |
| ▶ <u>IDメンテナンス</u>                                              | → <u>IDロック解除</u> → <u>カレンダー管</u> | 理 → <u>利用履歴照会</u> |                                         |  |  |  |  |
| 利用者選択                                                          |                                  |                   | ホーム > 管理機能 > IDメンテナンス<br>> <b>利用者選択</b> |  |  |  |  |
| 利用者一覧                                                          |                                  |                   |                                         |  |  |  |  |
| 選択                                                             | お客様ID                            | 利用者名              | 利用権限                                    |  |  |  |  |
| ¢                                                              | kaede0000                        | 信金 一郎             | 管理者                                     |  |  |  |  |
| 0                                                              | kaede1111                        | 信金 二郎             | 承認者                                     |  |  |  |  |
| 0                                                              | kaede2222                        | 信金 香              | 承認者                                     |  |  |  |  |
| 0                                                              | kaede3333                        | 信金 正              | 承認者                                     |  |  |  |  |
| 1/b//3/4/4/4                                                   |                                  |                   |                                         |  |  |  |  |
| 利用者の新規                                                         | 登録を行います                          | 新規登録              |                                         |  |  |  |  |
| 利用者情報の詳細を照会、編集します                                              |                                  |                   |                                         |  |  |  |  |
| 利用者権限の影                                                        | 羊細を設定します                         | 村用権限の詳細を設定        | する                                      |  |  |  |  |
| \$1100.4K.4K%(IRA)                                             |                                  | mures 1           |                                         |  |  |  |  |

 ①メニューから、「管理機能」>「IDメンテ ナンス」を選択し、利用者一覧から、証明 書を発行する承認者・一般者(パブリック ID)を選択し、「編集」を押下してくださ い。

(新規に利用者を追加する場合は「新規登録」を選択します。)

②現在設定されている内容が表示されます。 (新規登録の場合は各項目に設定内容を入 力します。)

「電子証明書」欄の「発行する」チェック ボックスにチェックを入れて、「登録」を選 択します。

| OD CLUMATO        |            | kaede1111 |       |                      |
|-------------------|------------|-----------|-------|----------------------|
| <br>利用者名          |            | 信金 二郎     |       |                      |
| 利用権限              |            | 承認者 💌     |       |                      |
| ログインパスワード         |            | *****     |       |                      |
| ログインバスワード(確       | 認用)        | *****     | <br>  |                      |
| 登録確認用バスワート        | e          | *****     |       |                      |
| 登録確認用バスワート        | 《確認用》      | *****     |       |                      |
| 承認用バスワード          |            | ******    | * •   | →般者権限では登録できません       |
| 承認用バスワード(確認       | 2月)        | *****     |       |                      |
| 都度振込利用            |            |           |       |                      |
| 都度振込送信確認用         | パスワード      | *****     |       |                      |
| 都度振込送信確認用。        | バスワード(確認用) | *****     |       |                      |
| 都度振込取扱限度額         |            | 0         | 千円 ※  | 「0千円」は金庫所定の限度額となります。 |
| バスワード設定変更         |            | ● 強制変更なし  | C 強制逐 | 変更あり                 |
| 変更期間              |            |           |       |                      |
| アラーム期間            |            |           |       |                      |
| 電子証明書             |            | ▶ 発行する    |       |                      |
| 利用企業<br>利用する企業名を遂 | 観沢してください。  |           |       |                      |
| 選択                |            | 企業名       |       | 企業コード                |
|                   | シンキン イチロウ  |           |       | 000000100            |
|                   | いわよい イチロウ  |           |       | 0000001025           |

| 7<br>7 |
|--------|
|        |
|        |
|        |
|        |
|        |
|        |
|        |
|        |

①登録が完了し、電子証明書の発行が可能になります。
 登録を行った承認者・一般者(パブリック
 ID)で電子証明書の発行(「3.電子証明書の発行」参照)を行います。

②「3.電子証明書の発行」終了後、パブリックIDでの電子証明書ログインが可能となります。